# Protection de vos élèves sur Internet

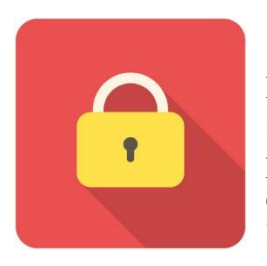

Avec le déploiement des classes mobiles et tablettes dans les écoles. Les élèves sont de temps en temps amenés à faire des recherches en autonomie sur Internet. Voici quelques dispositifs permettant de filtrer les recherches pour que ceux-ci ne tombent pas sur des contenus explicites (sexe, violence, drogue...). Chaque solution n'est pas sûre à 100%. Si vous appliquez l'ensemble de ce qui suit, vous aurez un certain degré de sécurité.

## 1. Votre bienveillance :

Toute activité de ce type nécessite un contrôle possible de l'utilisation des tablettes par l'enseignant à n'importe quel moment. Soit par un déplacement physique, soit par l'utilisation d'un logiciel qui permet de contrôler à distance les écrans des appareils. Certaines solutions logicielles le permettent comme par exemple « Italc » pour l'environnement Windows ou encore la solution logicielle « Sqool » dans le cadre de leur pack tablettes.

### 2. Le proxy académique :

Pour schématiser : Les appareils accèdent à Internet après s'être connectés à un ordinateur du rectorat de Limoges qui filtre l'accès aux sites sensibles.

Il nécessite une identification de type PE+RNE de l'école et un mot de passe. *Par exemple :* l'école LAMBDA aura comme login d'identification : pe0190470n. Le mot de passe peut-être récupéré auprès de l'animateur TICE de votre circonscription.

Pour le configurer : Selon l'OS : Androïd, IOS(Apple) ou Windows, consultez les fiches jointes à ce document.

### 3. Le navigateur Internet dédié :

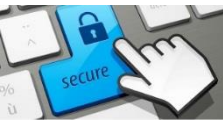

Qwant junior est un moteur de recherche dédié aux enfants. Il assure une protection correcte lors des recherches. Il se décline aussi sous forme d'une application à installer sur les tablettes et incluant par défaut son moteur de recherches du même nom. Lien.

### 4. Le moteur de recherche (étape non nécessaire si vous adoptez la n°3) :

Il est conseillé de paramétrer Qwant junior en moteur par défaut et/ou en page d'accueil.

- Commencez par aller sur <u>https://edu.qwantjunior.com</u>
  - → Sur Android : appuyer sur la touche « menu », « paramètres », « général », « définir la page d'accueil » ; sélectionnez « page en cours ».
  - → Sur Ipad : Appuyez sur l'icône partage (carré avec une flèche vers le haut), puis « ajouter aux favoris ». Lors de l'ouverture d'un nouvel onglet, une icône avec Qwant apparaitra.
  - ➔ Sur Windows : Internet Explorer : « Outils » (roue dentée), « Options internet » dans « Général » : appuyez sur « page actuelle ».
  - → Sur Windows : Mozilla Firefox : « Menu » (Trois barres horizontales), « Général », « Démarrage », appuyez sur « pages courantes ».

Si vous voulez utiliser Google ou si celui-ci est resté en moteur de recherche par défaut dans les paramétrages du navigateur, il est impératif d'activer le mode safe search.

Explications ici.